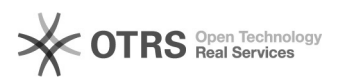

## Como Alterar o Leitor Predefinido de PDF no Windows 10

## 03/05/2024 01:41:14

| 05/05/2024 0                                                                                                    | 1.71.17                                                                                                    |                     |                                              |
|----------------------------------------------------------------------------------------------------|----------------------------------------------------------------------------------------------------|---------------------|----------------------------------------------|
|                                                                                                    |                                                                                                    |                     | Imprimir artigo da FAQ                       |
| Categoria:                                                                                                    | Suporte e Manutenção                                                                                                    | Última atualização: | Qui 10 Mar 15:18:29 2022 (America/Boa_Vista) |
| Estado:                                                                                                    | público (todos)                                                                                                    |                     |                                              |
| Idioma:                                                                                                    | pt_BR                                                                                                    |                     |                                              |
|                                                                                                    |                                                                                                    |                     |                                              |
| Palavras-chave                                                                                                    |                                                                                                    |                     |                                              |
| LEITOR, PDF                                                                                                    |                                                                                                    |                     |                                              |
| Sintoma (públic                                                                                                    | o)                                                                                                    |                     |                                              |
| .,                                                                                                    |                                                                                                    |                     |                                              |
|                                                                                                    |                                                                                                    |                     |                                              |
| Problema (públ                                                                                                    | ico)                                                                                                    |                     |                                              |
| O ACROBAT READER                                                                                                    | R OU QUALQUER OUTRO LEITOR NÃO ABRE ARQUIVO PDF.                                                                                                    |                     |                                              |
| Solução (públic                                                                                                    |                                                                                                    |                     |                                              |
| Como Alterar o Leito                                                                                                    | pr Predefinido de PDF no Windows 10                                                                                                    |                     |                                              |
| Uma das atualizaçõe                                                                                                    | es mais importantes no Windows 10 representa a introdução do                                                                                                    |                     |                                              |
| Microsoft Edge. Não só foi introduzido como navegador padrão do Windows 10, no<br>Jugar Internet Explorer, Ele também foi programado para ser o visualizador |                                                                                                    |                     |                                              |
| padrão de PDF. Este                                                                                                    | último significa simplesmente que os usuários do Windows                                                                                                    |                     |                                              |
| é ótimo, pois elimina<br>terceiros o que pod                                                                                                    | a a necessidade de instalar um visualizador de PDF de<br>eria notencialmente sobrecarregar seu computador                                                                                                    |                     |                                              |
| No entanto, aqueles                                                                                                    | que frequentemente usam o formato de arquivo PDF podem                                                                                                    |                     |                                              |
| achar o Microsoft Edge um pouco limitado nas suas capacidades. Portanto, se<br>você preferir usar um software mais dinâmico em vez disso, você vaj ficar     |                                                                                                    |                     |                                              |
| feliz em saber que v<br>para que seus docur                                                                                                    | ocê pode mudar o visualizador de PDF padrão no Windows 10,<br>mentos PDF seiam automaticamente abertos no software.                                                                                                    |                     |                                              |
| Como alterar o leito                                                                                                    | r padrão de PDF no Windows 10                                                                                                    |                     |                                              |
| Há duas maneiras g                                                                                                    | ue você pode alterar o visualizador de PDF padrão no Windows                                                                                                    |                     |                                              |
| 10 - usando o File Ex<br>de fazer se você seg                                                                                                    | xplorer ou através do Painel de Controle. Ambos são fáceis<br>juir estes passos:                                                                                                    |                     |                                              |
| Método 1. Usar O Ex                                                                                                    | plorador de Arquivos                                                                                                    |                     |                                              |
| Passo 1. Clique com                                                                                                    | o botão direito no seu PDF                                                                                                    |                     |                                              |
| Clique com o botão<br>outro aplicativo".                                                                                                    | direito em um arquivo PDF. Clique em "Abrir com"> "Escolher                                                                                                    |                     |                                              |
| Passo 2. Alterar Visu                                                                                                    | ializador Padrão                                                                                                    |                     |                                              |
| Uma janela pop-up i<br>a caixa de seleção "                                                                                                    | rá pedir-lhe para escolher o seu software preferido. Marque<br>Sempre usar este aplicativo" e clique em "OK".                                                                                                    |                     |                                              |
| Se o seu software pr                                                                                                    | referido não aparecer na janela pop-up, clique em "Mais                                                                                                    |                     |                                              |
| outro aplicativo nest                                                                                                    | te PC" e clique sobre ele. Localize e selecione o seu                                                                                                    |                     |                                              |
| Windows 10.                                                                                                    | ara configura-lo para o visualizador de PDF padrao no                                                                                                    |                     |                                              |
| Método 2. Usando o                                                                                                    | Painel de Controle                                                                                                    |                     |                                              |
| Passo 1. Abra o Pain                                                                                                    | el de Controle                                                                                                    |                     |                                              |
| Abra o Painel de Cor<br>com acesso às confi<br>um programa ". Vai                                                                                            | ntrole do seu PC e clique em "Programas Padrão". Proceda<br>gurações de "associar um tipo de arquivo ou protocolo com<br>levar algum tempo para o seu PC carregar todos os seus                                                                                              |                     |                                              |
| formatos de arquivo                                                                                                    |                                                                                                    |                     |                                              |
| Passo 2 . Alterar Pro                                                                                                    | grama Padrao                                                                                                    |                     |                                              |
| Encontre a entrada .<br>". Uma janela irá a<br>PDF padrão preferid                                                                                           | .pdf. Realce sua linha e Cique no botao "Alterar programa<br>iparecer para pedir-lhe para escolher o visualizador de<br>o.                                                                                                    |                     |                                              |
| Passo 3. Confirme su                                                                                                    | uas Configurações                                                                                                    |                     |                                              |
| Se você é incapaz de<br>encontrá-lo clicando<br>encontrá-lo, role a p<br>PC". Depois de ter lo<br>para defini-lo como                                        | e ver o visualizador de PDF preferido, você pode<br>no link "Mais aplicativos". Se você ainda não é possível<br>ágina e clique no link "Procurar outro aplicativo neste<br>scalizado o software que você deseja, clique em "Abrir"<br>o visualizador de PDF padrão no seu PC |                     |                                              |